# **คู่มือการใช้งาน** ระบบการเรียนออนไลน์

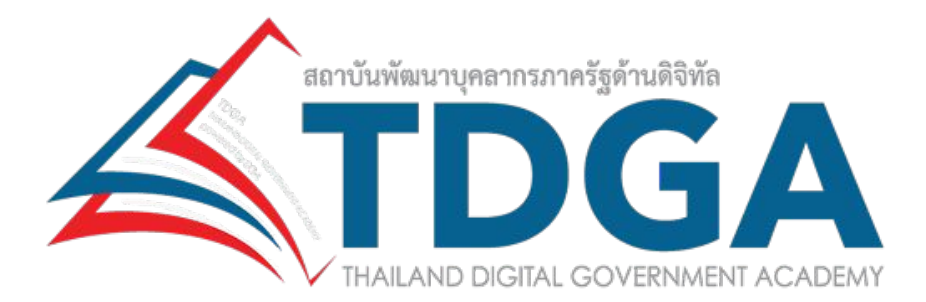

สำหรับผู้ใช้งานทั่วไป

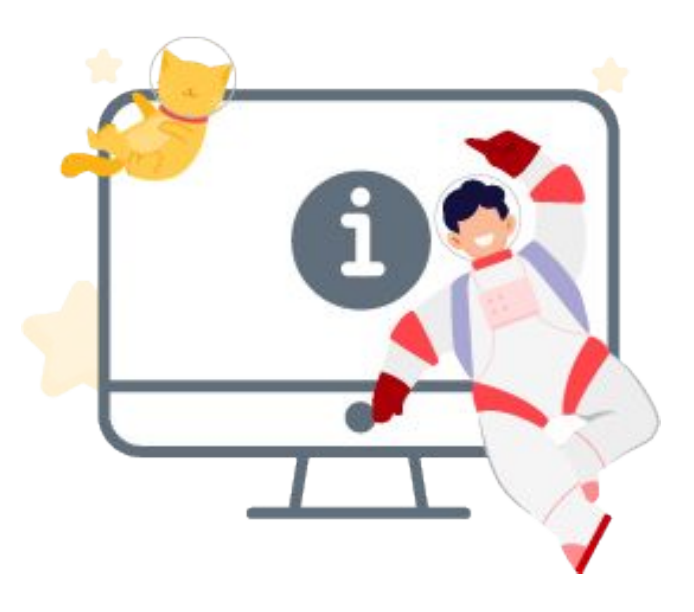

# 2. เข้าสู่ระบบการเรียนรู้ของ TDGA

้ผู้ใช้งานสามารถเข้าสู่ระบบการเรียนรู้ของ TDGA ได้ตามขั้นตอนดังนี้

1.) จากหน้าแรกของเว็บไซต์ TDGA คลิกที่ปุ่ม **ลงชื่อ / สมัครสมาชิก** หรือ **เข้าสู่ระบบการเรียน** 

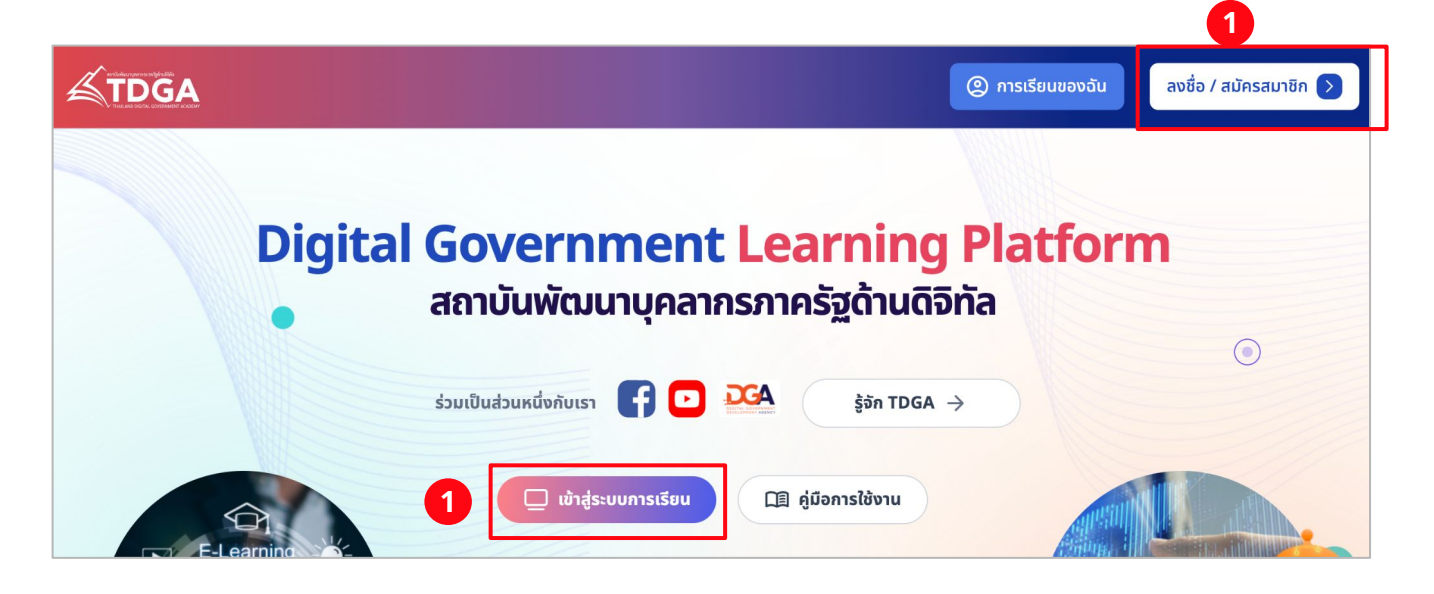

- 2.) คลิกปุ่ม Login with Digital ID
- 3.) เข้าสู่ระบบด้วยบัญชีของ DGA Digital ID

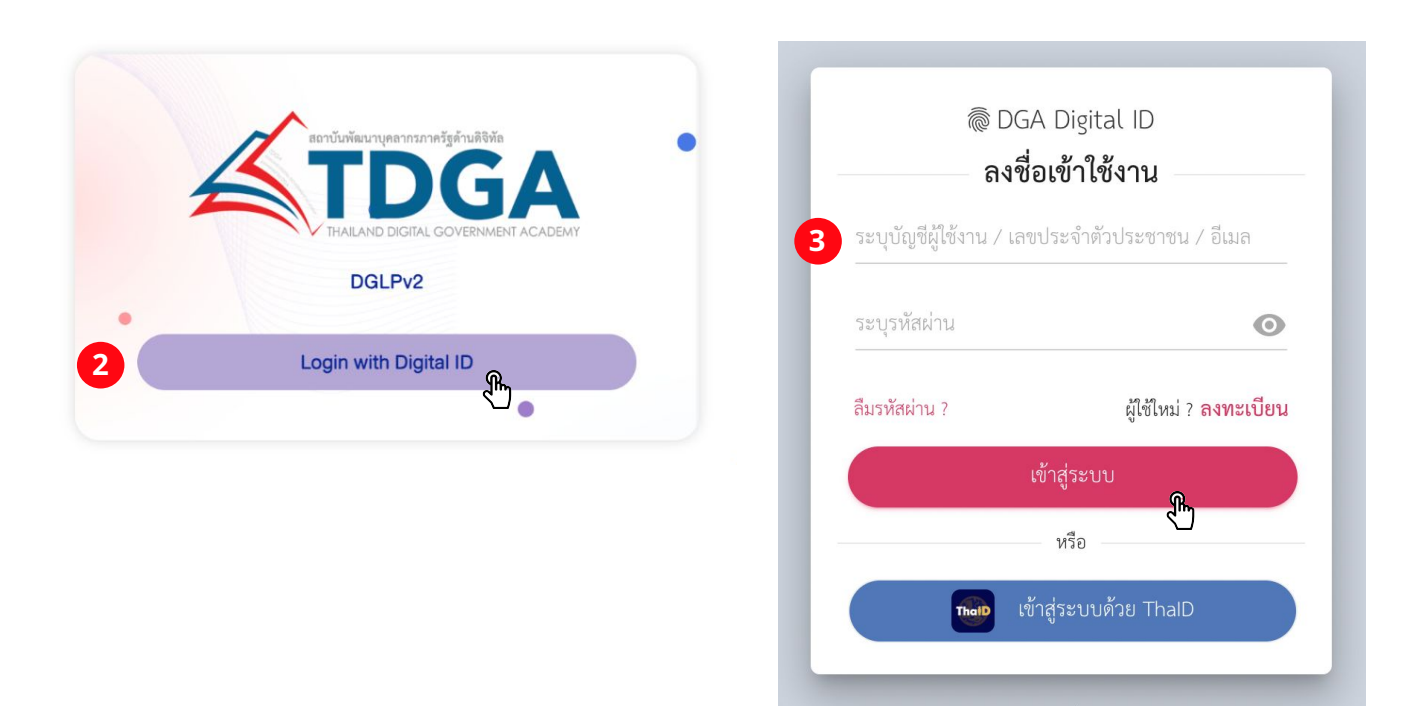

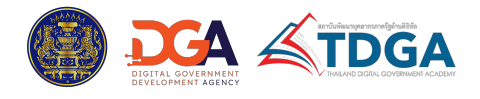

# 2. เข้าสู่ระบบการเรียนรู้ของ TDGA

 เมื่อเข้าสู่ระบบด้วย Digital ID สำเร็จแล้ว ระบบจะพาไปที่หน้าลงทะเบียนข้อมูลผู้ใช้งาน (หากเป็นการเข้าสู่ ระบบการเรียนรู้ของ TDGA เป็นครั้งแรก) ให้ผู้ใช้งานกรอกข้อมูลให้ครบถ้วน โดยข้อมูลที่ต้องกรอก จะแตกต่าง กันไปตามประเภทผู้ใช้งาน และข้อมูลเดิมที่มีอยู่ในระบบ DGA Digital ID

5.) เมื่อกรอกข้อมูลในแบบฟอร์มครบถ้วนแล้ว คลิกปุ่ม **ยืนยัน** 

| <b>4</b>                                          | ลงทะเบียนข้อมูลผู้ใช้ง <sup>.</sup><br>อกข้อมูลสำหรับประเภทผู้ใช้งาน | <b>าน</b><br>เก่อนเข้าเรียน |
|---------------------------------------------------|----------------------------------------------------------------------|-----------------------------|
|                                                   |                                                                      |                             |
| ชื่อ                                              | นามสกุล                                                              |                             |
| Anupon                                            | Kittiarur                                                            | nrak                        |
| วันเกิด                                           |                                                                      |                             |
| 01 Jan 1990                                       | [];                                                                  |                             |
| ประเภณปีชีงกุม *                                  |                                                                      |                             |
| <ul> <li>งาราชการหรือเจ้าหน้าที่ของรัฐ</li> </ul> |                                                                      |                             |
| <ul> <li>บุคคลทั่วไป พนักงานรัฐวิสาหกั</li> </ul> | ้จ พนักงานเอกชน                                                      |                             |
| ตำแหน่ง *                                         |                                                                      |                             |
| เจ้าหน้าที่ธุรการ                                 |                                                                      | ~                           |
| หน่วยงาน *                                        |                                                                      |                             |
| บริษัทประชาชาติธุรกิจ                             |                                                                      | ~                           |
| บริษัทประชาชาติธุรกิจ                             |                                                                      | ~                           |

6.) ระบบจะพาเช้าสู่หน้าแรกของระบบการเรียนรู้ TDGA

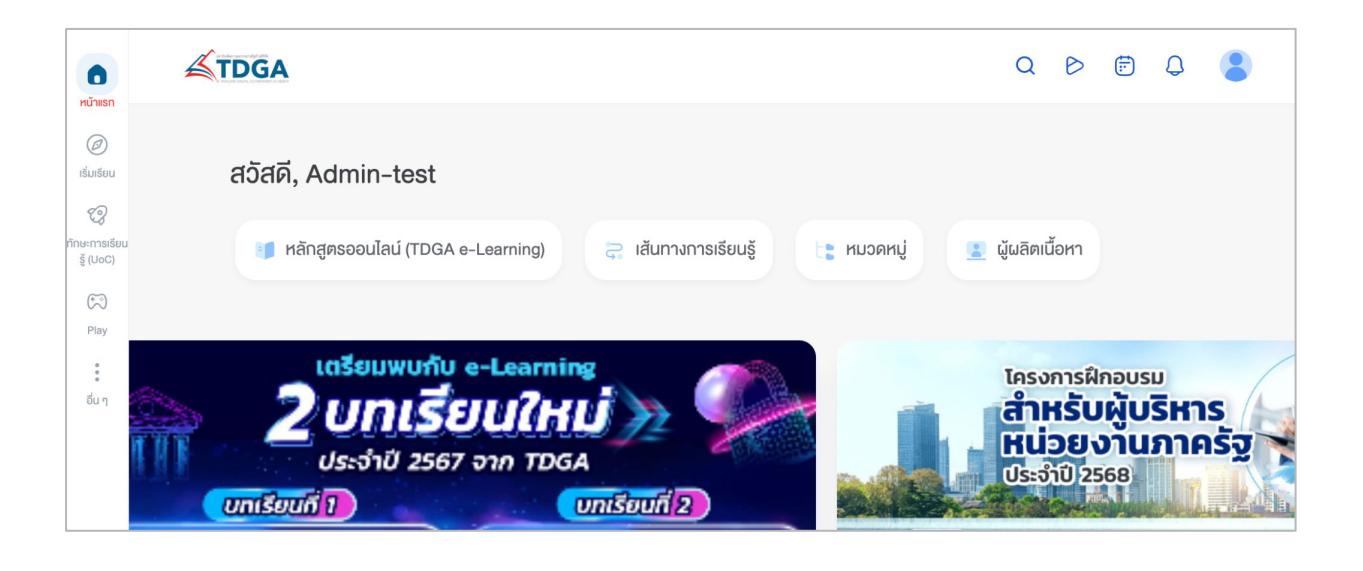

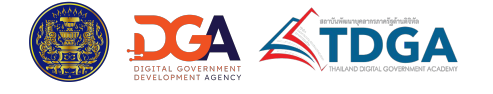

## 3.3 หลักสูตรออนไลน์ (TDGA e-learning)

เมนู TDGA e-learning เป็นเมนูที่รวบรวมหลักสูตรออนไลน์ โดยเมื่อเข้าสู่เมนู จะพบกับรายการหลักสูตร ที่แสดงในรูปแบบการ์ด โดยในแต่ละการ์ดจะแสดงรูปภาพหน้าปก ชื่อหลักสูตร และหมวดหมู่เนื้อหา

|                                                  | 1• 🛧 кѝтка́л > TDG/               | A e-Learning                                                                                                    |                                  |
|--------------------------------------------------|-----------------------------------|----------------------------------------------------------------------------------------------------|----------------------------------|
| Public Training In-                              | -House Training 🗸 TDGA e-Learning | หลักสูตรกลางเพื่อการพัฒนาทักเ                                                                                                    | ษะด้านดิจิทัลสำหรับบุคลากรภาครัฐ |
|                                                  | TDGA PARTNERSHIP Knowled          | ge sharing คู่มือการใช้งาน                                                                                                    |                                  |
| หน้าที่ 1, 1-24 จาก 72 รายการ                    |                                   |                                                                                                    |                                  |
| หน่าที 1, 1-24 จาก 72 รายการ<br>หมวดหมู่ทั้งหมด  | ~ ระดับทั้งหมด                    | ~ แท็กทั้งห                                                                                                    | υο                               |
| КÜПП 1, 1-24 จาก 72 รายการ       หมวดหมู่ทั้งหมด | ν εκουνόνκωο                      | <ul> <li>עולה ליא און</li> <li>עולה ליא און</li> <li>עולה</li></ul> |                                  |

- ่ 1. สามารถคลิกที่ **หน้าหลัก** เพื่อกลับไปยังหน้าแรกของเว็บไซต์ได้
- 2. สามารถใช้ตัวกรองเพื่อเลือกดูหลักสูตร ตามประเภทของหลักสูตรได้
- 3. สามารถใช้ตัวกรองเพื่อเลือกดูหลักสูตรตามเงื่อนไขต่างๆ ได้ ดังนี้

- หมวดหมู่: ตามหมวดหมู่ของเนื้อหา ได้แก่ Digital Literacy, Digital Technology, Cyber Security, Digital Leadership, Data Utilization and Sharing, Digital Governance, Digital Service

- ระดับ: ระดับเนื้อหา ได้แก่ Basic (สำหรับบุคลากรทั่วไป), Intermediate (สำหรับกลุ่มบุคคลากร ภาครัฐ), Advance (สำหรับกลุ่มผู้บริหารทั่วไปถึงระดับสูง)

- แท็ก: แท็กของเนื้อหา ได้แก่ หลักสูตรพัฒนาทักษะด้านดิจิทัลหรับผู้บริหาร และหลักสูตร เจ้าหน้าที่ภาครัฐยุคใหม่

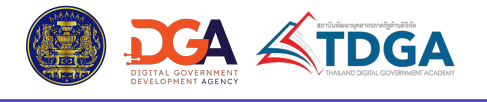

## 3.3 หลักสูตรออนไลน์ (TDGA e-learning)

้ผู้ใช้งานสามารถคลิกเข้าไปที่การ์ดเพื่อดูรายละเอียดของหลักสูตร และสมัครเรียนได้ โดยเมื่อคลิกที่การ์ดแล้ว ระบบจะพาเข้ามายังหน้าแรกของหลักสูตร และแสดงข้อมูลภาพรวมของหลักสูตร ดังนี้

- 1. ข้อมูลหลักสูตร: ข้อมูลเกี่ยวกับหลักสูตรประกอบไปด้วย
  - รูปภาพหน้าปก คำอธิบายบทเรียน
  - ชื่อหลักสูตร วัตถุประสงค์ของหลักสูตร
  - หมวดหมู่เนื้อหา

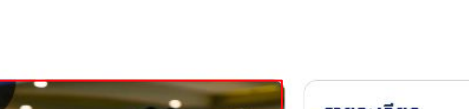

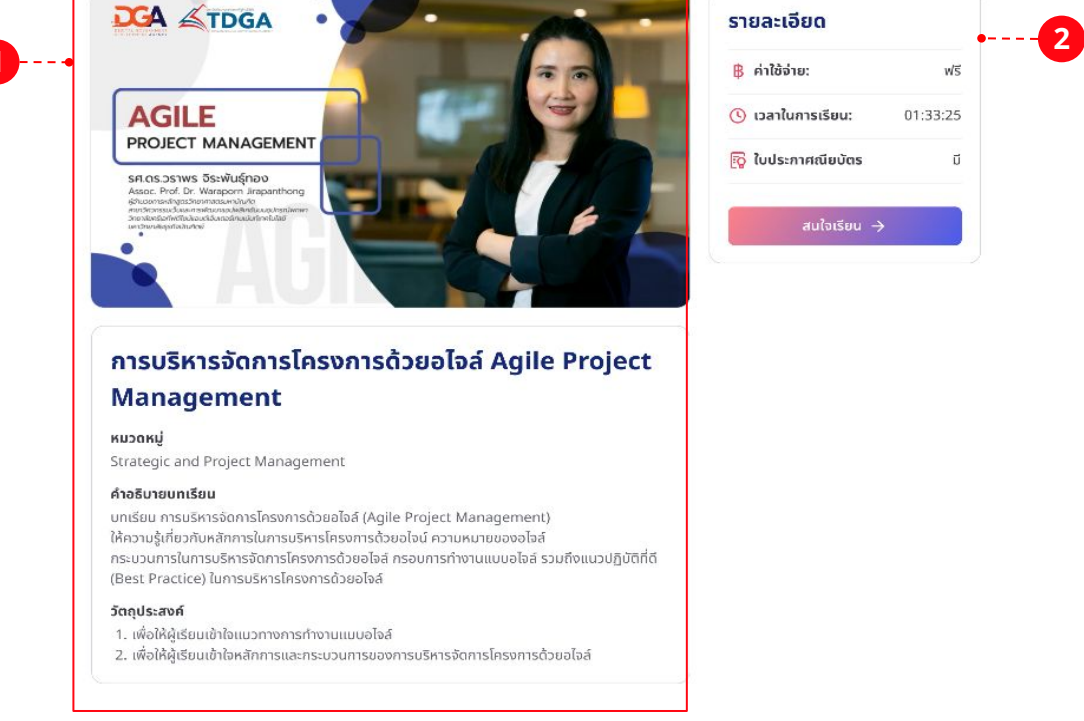

- 2. รายละเอียด: รายละเอียดเพิ่มเติมของหลักสูตร ประกอบด้วย
  - ค่าใช้จ่าย
  - เวลาในการเรียน

- ใบรับรองจบหลักสูตร โดยเป็นการบอกว่าหลักสูตรนั้นมีใบประกาศนียบัตรออนไลน์ให้หรือไม่เมื่อ เรียนจบ

- ปุ่มสนใจเรียน สำหรับสมัครเรียน ซึ่งผู้ใช้งานต้อง login ในระบบการเรียนออนไลน์ก่อน จึงจะ สามารถสมัครเรียนได้ โดยหากมีการ login แล้ว ระบบจะพาไปหน้าหลักสูตรทันที แต่ถ้ายังไม่ login จะ ถูกนำไปหน้า login เพื่อให้ทำการเข้าสู่ระบบก่อนเสมอ

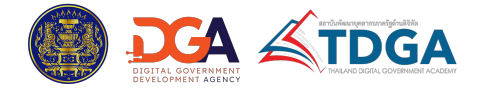

## 3.3 หลักสูตรออนไลน์ (TDGA e-learning)

**3. เนื้อหาในหลักสูตร:** แสดงสารบัญย่อของรายการเนื้อหาที่อยู่ในหลักสูตร โดยแต่ละรายการ จะแสดงชื่อสื่อการเรียน และระยะเวลาของสื่อการเรียน

4. ผู้สอน: แสดงข้อมูลผู้สอน ประกอบไปด้วย ชื่อ รูปภาพ และรายละเอียด profile เบื้องต้นของผู้สอน

| Introduction to Agile Project Management | 00:01:36 |
|------------------------------------------|----------|
| What is Agile in Project Management      | 00:11:24 |
| 🗎 Waterfall vs. Agile Development Cycle  | 00:10:02 |
| The 6 steps in Agile project methodology | 00:12:04 |
| 🖹 Agile Project Management Framework     | 00:07:40 |
| 🗎 Scrum ตอนที่ 1                         | 00:06:35 |
| 🖹 Scrum ตอนที่ 2                         | 00:03:55 |

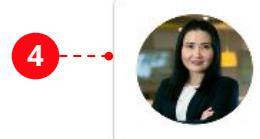

ผู้สอบ

(

#### รองศาสตราจารย์ ดร. วราพร จิระพันธุ์ทอง

ผู้อำนวยการหลักสูตรวิทยาศาสตรมหาบัณฑิต สาขาวิศวกรรมเว็บและการพัฒนาแอปพลิเกชัมบมอุปกรณ์พกพา วิทยาลัยครีเอทีฟดีไซน์ แอนต์ เอ็นเตอร์เทนเมนต์เทคโนโลยี มหาวิทยาลัยธุรกิจบัณฑิตย์

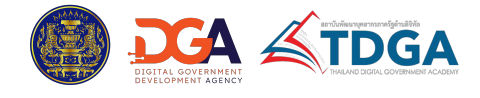

## 3.3 หลักสูตรออนไลน์ (TDGA e-learning)

้เมื่อเข้ามาที่หน้าหลักสูตรแล้ว ระบบจะแสดงข้อมูลภาพรวมของหลักสูตร ดังนี้

- 1. ภาพหน้าปก: ภาพหน้าปกของหลักสูตร
- 2. ชื่อหลักสูตร: ชื่อของหลักสูตร
- 3. ผู้สอน: แสดงรูปภาพและจำนวนของผู้สอน

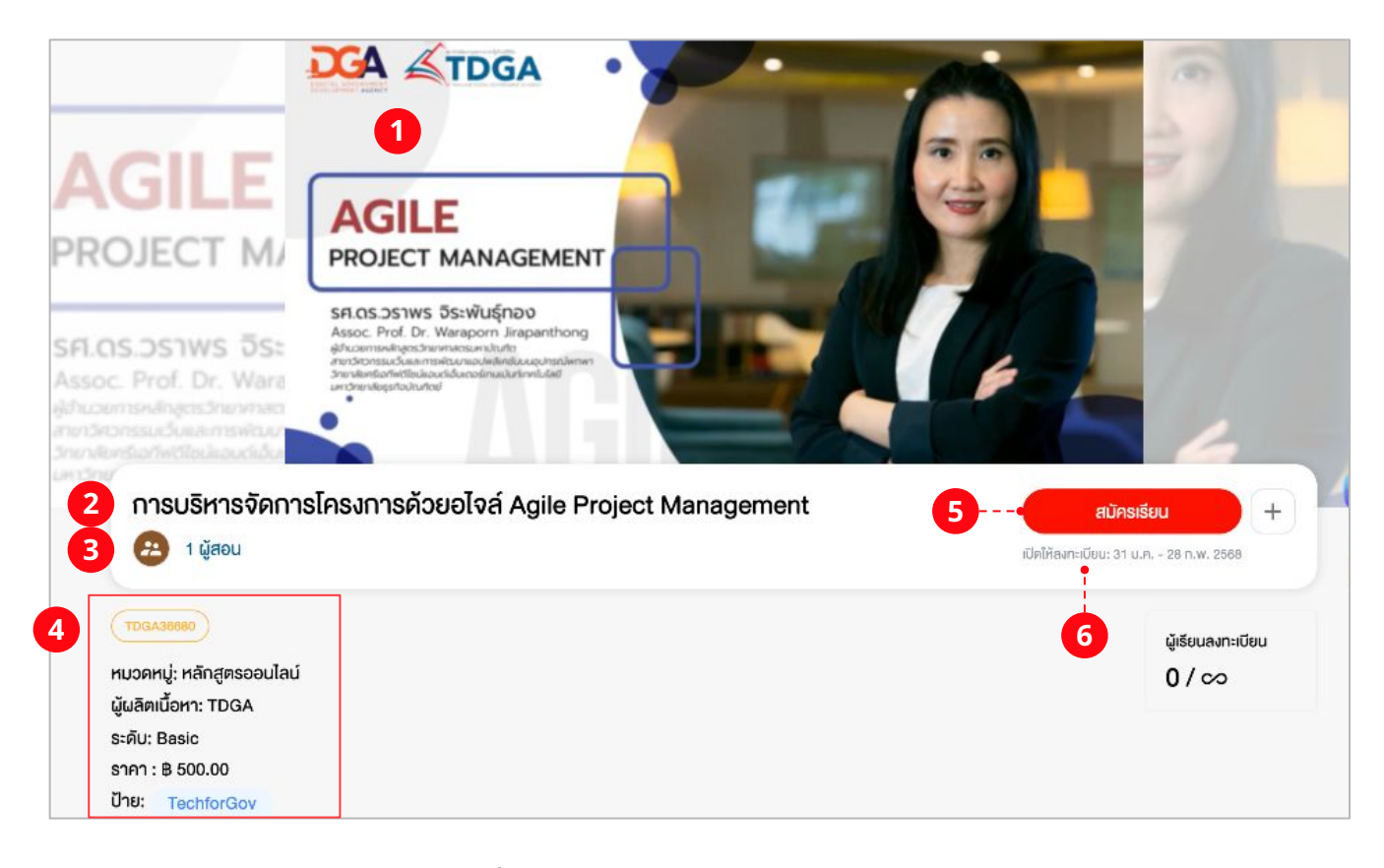

- 4. รายละเอียด: รายละเอียดเพิ่มเติมของหลักสูตร ประกอบไปด้วย
  - รหัส ID ของหลักสูตร
  - หมวดหมู่หลักสูตร
  - ชื่อผู้ผลิตเนื้อหา
  - ระดับของหลักสูตร
  - ราคาของหลักสูตร

- ป้ายกำกับ (Tag) ของหลักสูตร โดยหากคลิกที่ Tag ระบบจะพาไปยังหน้าแสดงหลักสูตรทั้งหมด ที่มี Tag เดียวกัน หรือมี Tag ที่เกี่ยวข้องกับ Tag นั้นๆ

5. สมัครเรียน: ปุ่มสมัครเรียนหรือบอกสถานะของการสมัครเรียน

**6. เปิดให้ลงทะเบียน:** ช่วงวันที่ที่สามารถสมัครเรียนได้ (แสดงเฉพาะในหลักสูตรที่แอดมินมีการ กำหนดช่วงเวลาสำหรับการสมัครเรียนเท่านั้น)

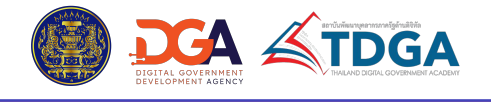

## 3.3 หลักสูตรออนไลน์ (TDGA e-learning)

#### 7. ผู้เรียนลงทะเบียน: จำนวนผู้ที่สมัครเรียนแล้ว / จำนวนผู้เรียนสูงสุดที่เปิดรับ

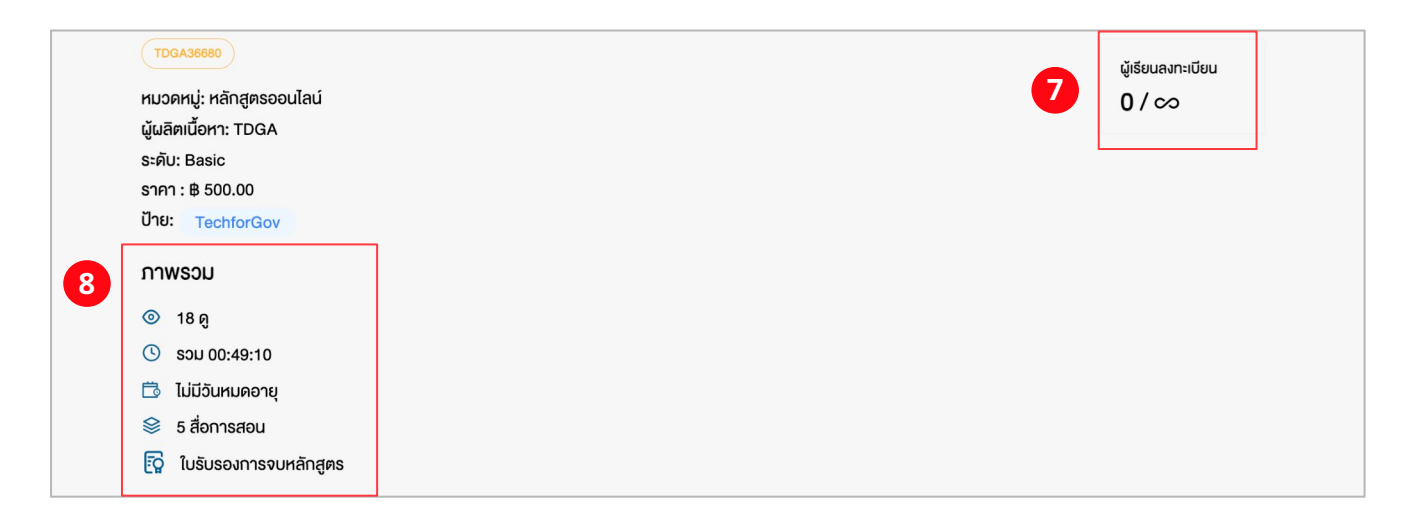

- 8. ภาพรวม: รายละเอียดภาพรวมของหลักสูตร ประกอบด้วย
  - จำนวนยอดผู้เข้าชม
  - จำนวนชั่วโมงเรียนรวมทั้งหมด
  - วันที่หมดอายุการเรียนของหลักสูตร
  - จำนวนสื่อการเรียนทั้งหมดในหลักสูตร
- ใบรับรองการจบหลักสูตร โดยหากหลักสูตรนั้นไม่มีการออกใบรับรองให้ จะไม่แสดงข้อความ ดังกล่าวขึ้นมา

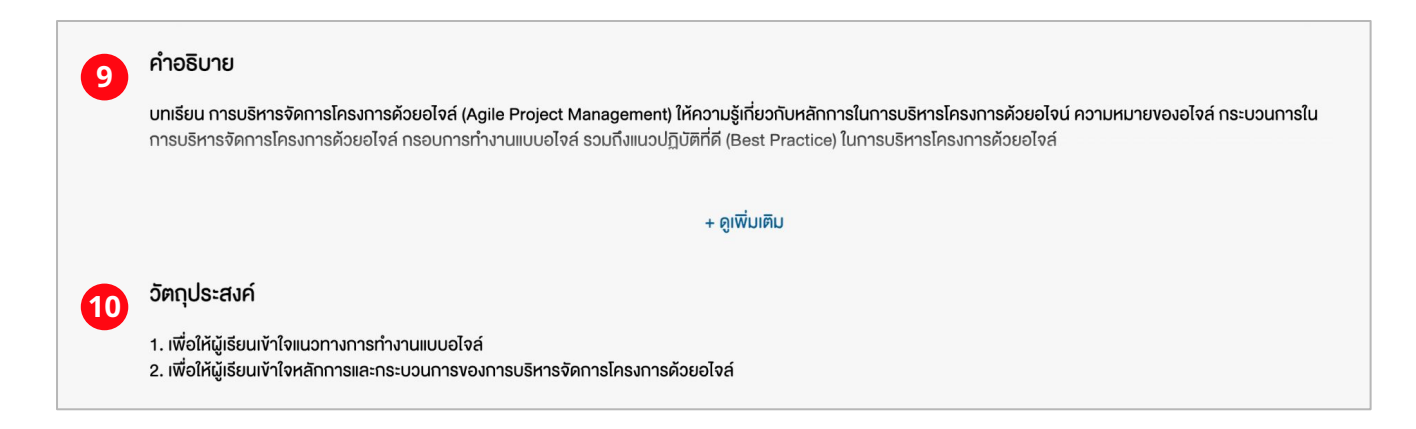

9. คำอธิบาย: คำอธิบายหรือรายละเอียดของหลักสูตร
 10. วัตถุประสงค์: วัตถุประสงค์ของหลักสูตร

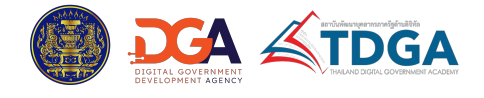

## 3.3 หลักสูตรออนไลน์ (TDGA e-learning)

**11. เนื้อหาในหลักสูตร:** แสดงสารบัญย่อของรายการเนื้อหาที่อยู่ในหลักสูตร โดยแต่ละรายการ จะ แสดงชื่อ ประเภท และระยะเวลาของสื่อการเรียน และสามารถคลิกที่ ดูตัวอย่าง เพื่อดูตัวอย่างสื่อการเรียน ก่อน ตัดสินใจสมัครเรียนได้ (หากมีการตั้งค่าให้ดูตัวอย่างได้)

| Ð | القور على المحالية (الح)           المحالية على المحالية (الح)  |                           |
|---|-----------------------------------------------------------------|---------------------------|
|   | dou 1 - Agile Project Management                                | 5 สื่อการสอน © 01:51:13 🕔 |
|   | Introduction to Agile Project Management<br>อิดีโอ (00:08 นาที) |                           |
| Ð | What is Agile in Project Management<br>วิดีโอ (48:09 นาที)      | ดูตัวอย่าง                |
|   | Waterfall vs. Agile Development Cycle<br>วิดีโอ (48:09 นาที)    |                           |
|   | The 6 steps in Agile project methodology<br>Ionans              |                           |
|   | Agile Project Management Framework                              |                           |

**12. ผู้สอน:** รูปภาพและชื่อผู้สอน โดยสามารถคลิกปุ่ม ดูเพิ่มเติม เพื่อดูข้อมูลผู้สอนได้

**13. ผู้ผลิตเนื้อหา:** รูปภาพและชื่อผู้ผลิตเนื้อหา โดยสามารถคลิกปุ่ม ดูเพิ่มเติม เพื่อดูข้อมูลผู้ผลิต เนื้อหาได้

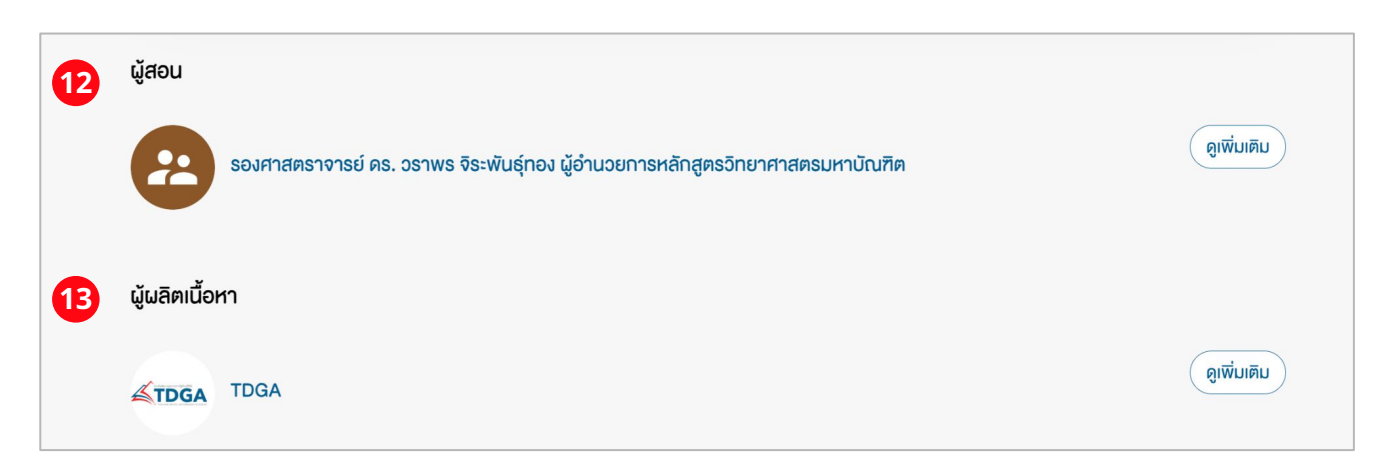

้สำหรับขั้นตอนการสมัครเรียน และเข้าเรียนหลักสูตร สามารถดูรายละเอียดเพิ่มได้ที่ หน้า xx

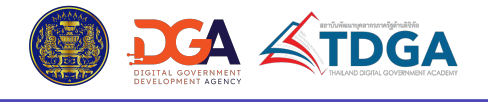

## 3.5 การสมัครเรียนและเข้าเรียนหลักสูตรผ่านระบบการเรียนรู้ของ TDGA

 ผู้เรียนสามารถตรวจสอบสถานะและเปอร์เซ็นต์ความคืบหน้าการเรียนของตนเองได้ จากในหน้าแรกของ หลักสูตร ภายใต้หัวข้อ สถานะ โดยประกอบไปด้วยสถานะดังนี้

| 5 | สถานะ: กำลังคำเนินการ                               |     |
|---|-----------------------------------------------------|-----|
|   | ความคืบหน้า ( เสร็จสมบูรณ์ 1 จากทั้งหมด 5 เนื้อหา ) | 20% |

- ยังไม่เริ่ม: หมายถึง ยังไม่ได้เริ่มเรียน

กำลังดำเนินการ: หมายถึง อยู่ในระหว่างการเรียน และเปอร์เซ็นต์ความคืบหน้า จะนับจากจำนวน
 ของสื่อการเรียนทั้งหมดที่เรียนจบแล้ว จากจำนวนสื่อทั้งหมดในหลักสูตร

- กำลังตรวจสอบ: หมายถึง อยู่ระหว่างรอการตรวจสอบผล
- เสร็จสมบูรณ์: หมายถึง เรียนจบและสำเร็จการเรียนแล้ว
- ล้มเหลว: หมายถึง เรียนไม่จบ หรือเรียนจบแล้ว แต่มีผลการเรียนที่ไม่ผ่านเกณฑ์

 กรณีที่เรียนจนจบแล้ว และในหลักสูตรนั้นรองรับการออกใบรับรองการจบหลักสูตร ผู้เรียนสามารถดู ใบรับรองที่ตนเองได้รับ จากในหน้าแรกของหลักสูตร โดยเข้าไปที่แถบเมนู ประกาศนียบัตรออนไลน์ และ สามารถดาวน์โหลดใบรับรองออกมาได้ โดยคลิกที่ปุ่ม ดาวน์โหลด

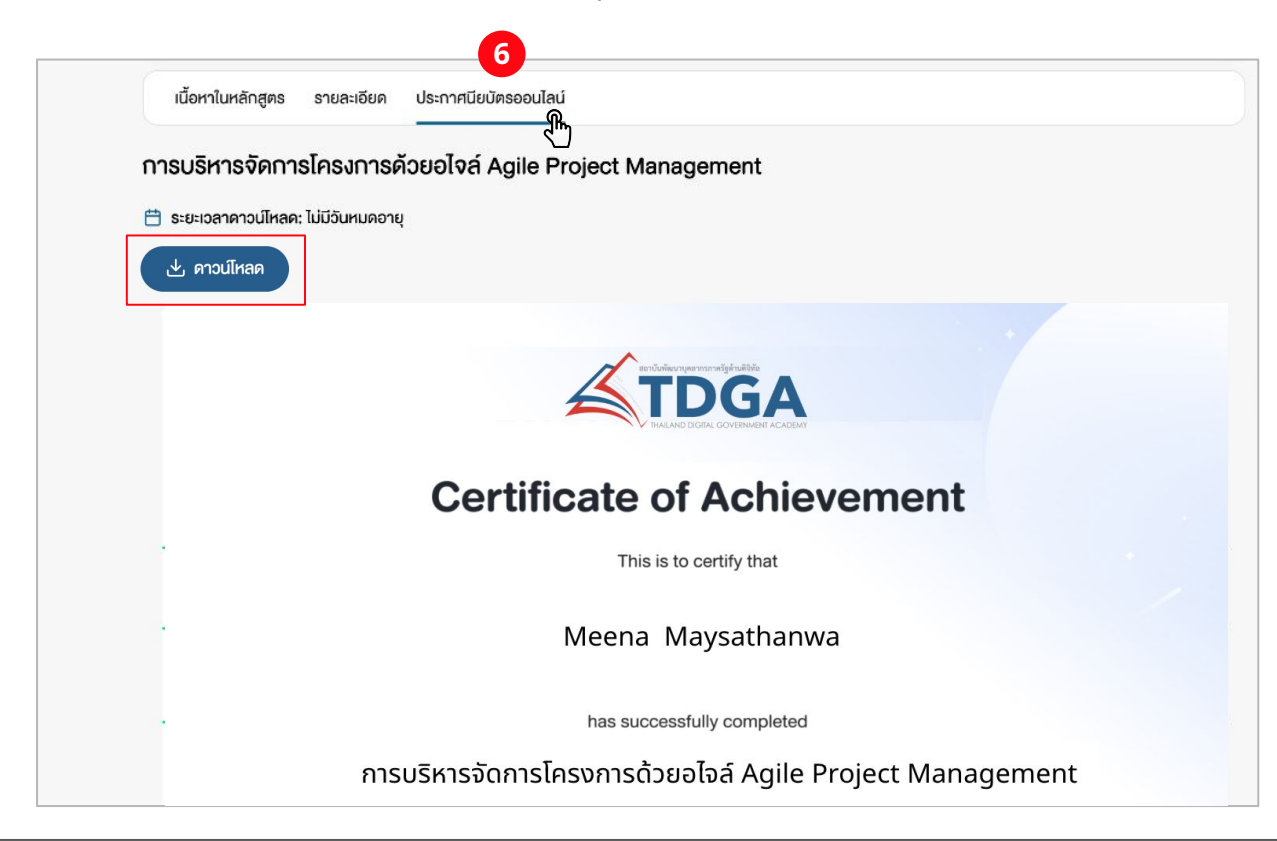

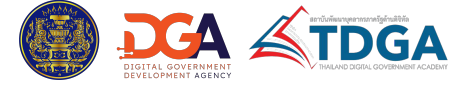

## 4. การเรียนของฉัน (My Dashboard)

้ผู้ใช้งานสามารถตรวจสอบภาพรวมการเรียนของตนเอง ที่รวมไปถึงสถานะการเรียน ประวัติการเรียนใน หลักสูตรประเภทต่างๆ ที่เกิดขึ้นภายในระบบการเรียนรู้ของ TDGA ได้ จากเมนู **การเรียนของฉัน** ที่อยู่ใน หน้าหลักของเว็บไซต์

| TDGA | หมวดหมู่ความรู้ 🗸 | เกี่ยวกับเรา | เครือข่ายความร่วมมือ | ทำเนียบรุ่น | ข่าวสาร | (2) การเรียนของฉัน | ลงชื่อ / สมัครสมาชิก > |
|------|-------------------|--------------|----------------------|-------------|---------|--------------------|------------------------|
|      |                   |              |                      |             |         |                    |                        |

เมื่อเข้าไปยังเมนูดังกล่าว จะพบกับประเภทของหลักสูตรทั้งหมดที่ตนเองได้มีการเข้าเรียน หรือได้เข้าไปเป็น ผู้เรียนแล้ว และสามารถเลือกดูประวัติการเรียนตามประเภทหลักสูตรที่ต้องการได้

| ภาพรวม                | การเรียน         | เพลย์ลิสต์                  | Playing                      | Growing | ทีม         |          |  |                   |
|-----------------------|------------------|-----------------------------|------------------------------|---------|-------------|----------|--|-------------------|
| หลักสูตรอง<br>กิจกรรม | อนไลน์ (TDGA E-L | .earning) คล<br>การเรียนรู้ | าสเรียน ก่า<br>หลักสูตรภายนอ | ายกอดสด | แบบสำรวจควา | มคิดเห็น |  | 🕁 ประวัติการเรียน |

หากเลือกประเภทหลักสูตรที่ต้องการแล้ว ระบบจะแสดงรายละเอียด ดังนี้

**1. ที่ต้องทำ:** เมนูที่แสดงรายการหลักสูตรที่ได้รับมอบหมาย หรือสมัครเรียนไว้ และยังไม่เริ่มเรียน

**2. กำลังทำ:** เมนูที่แสดงรายการหลักสูตรที่ได้รับมอบหมาย หรือสมัครเรียนไว้ และมีการเริ่มเรียนแล้ว แต่ยังไม่เสร็จสิ้น

**3. เสร็จสิ้น:** เมนูที่แสดงรายการหลักสูตรที่ได้รับมอบหมาย หรือสมัครเรียนไว้ และได้เข้าเรียนจนเสร็จ สิ้นแล้ว หรืออาจเป็นเนื้อหาที่หมดอายุการเรียน

| คอร์สิของฉัน<br>รวม 6 หลักสูตรออนไลน์ (tdga e-learning)                                    | 1<br>• • • • • • • • • • • • • • • • • • • | 2<br>3<br>mašvrin<br>3 iešsažu                                          |         |             |
|--------------------------------------------------------------------------------------------|--------------------------------------------|-------------------------------------------------------------------------|---------|-------------|
|                                                                                            |                                            |                                                                         | Q คันหา | -o- ตัวกรอง |
| DGA CTDGA<br>were<br>m32:ġù1lugAG5ña<br>(bigital Leadership)<br>Bebuent<br>Werenewentenese |                                            | Roadmap nisšoni<br>sesemniuma<br>vojuannesti<br>Data Governance Roadmap |         |             |
| Public Training                                                                            | หลักสูตรออนไลน์                            | Digital Technology                                                      |         |             |

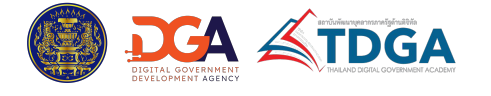

# 4. การเรียนของฉัน (My Dashboard)

**4. รายการหลักสูตร:** การ์ดของหลักสูตรที่แสดงตามเงื่อนไขที่เลือกไว้ในเมนู ที่ต้องทำ/ กำลังทำ / เสร็จสิ้น โดยสามารถคลิกที่การ์ดเพื่อเข้าสู่หลักสูตรได้ทันที

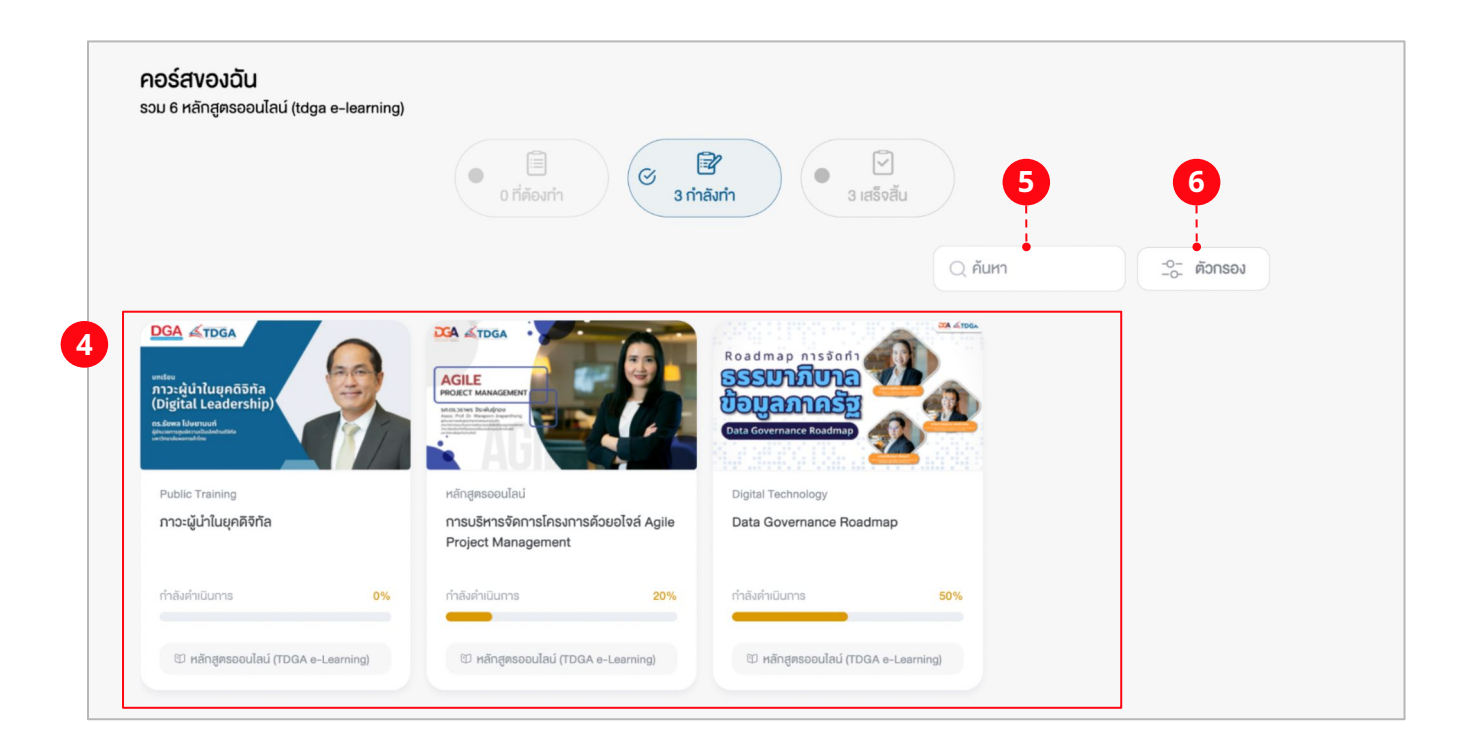

- 5. ค้นหา: ค้นหาได้จากชื่อและรหัสของหลักสูตร
- **6. ตัวกรอง:** กรองหลักสูตรตามเงื่อนไขต่างๆ ได้ดังนี้
  - สถานะการเรียน: สถานะการเรียน หรือสถานะการสมัครเรียน
  - ประเภทหลักสูตร: ประเภทของการเรียน
  - ผู้ผลิตเนื้อหา: เลือกตามผู้ผลิตเนื้อหา

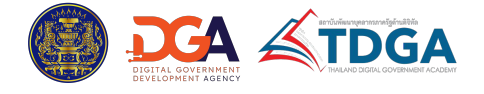

# 5. ประกาศนียบัตรออนไลน์ (E-Certificate)

้ผู้ใช้งานสามารถดูใบรับรองจบหลักสูตรทั้งหมดของตนเอง ที่มีอยู่บนระบบได้ จากเมนู **การเรียนของฉัน** และ เลือก **ประกาศนียบัตร** 

| TDGA   | หมวดหมู่ความรู้ ~ เกี่ยวกับเรา เครือข่ายความร่วมมือ ทำเนีย         | ยบรุ่น ข่าวสาร 🕘 การเรียนของฉัน ลงชื่อ / สมัครสมาชิก 🕥                                                                                                    |
|--------|--------------------------------------------------------------------|----------------------------------------------------------------------------------------------------|
|        |                                                                    |                                                                                                    |
| TDGA   | Q йит                                                              |                                                                                                    |
|        | Admin02 Conicle Product Executive Product Development (Prod. Dev.) | โอ         (2)         (2)         (2)         (2)         (2)         (2)         (2)         (2)         (2)         (2)         (2)         (2)         (2)         (2)         (2)         (2)         (2)         (2)         (2)         (2)         (2)         (2)         (2)         (2)         (2)         (2)         (2)         (2)         (2)         (2)         (2)         (2)         (2)         (2)         (2)         (2)         (2)         (2)         (2)         (2)         (2)         (2)         (2)         (2)         (2)         (2)         (2)         (2)         (2)         (2)         (2)         (2)         (2)         (2)         (2)         (2)         (2)         (2)         (2)         (2)         (2)         (2)         (2)         (2)         (2)         (2)         (2)         (2)         (2)         (2)         (2)         (2)         (2)         (2)         (2)         (2)         (2)         (2)         (2)         (2)         (2)         (2)         (2)         (2)         (2)         (2)         (2)         (2)         (2)         (2)         (2)         (2)         (2)         (2)         (2)         (2) |
| ภาพรวม | การเรียน เพลย์ลิสต์ Playing Growing                                | ทีม                                                                                                    |

้เมื่อเข้ามาที่เมนูประกาศนียบัตร จะประกอบไปด้วย 2 เมนูย่อยที่แยกออกตามประเภทของใบรับรอง ดังนี้

| <b>ประกาศนียบัตร</b><br>รวม 2 ประกาศนียบัตรออนไลน์ | 1<br>(C)<br>2 ประกาศนียบัตรออนไลน์<br>0 อัพโหลด ประกาศนียบัตรออนไลน์ |
|----------------------------------------------------|----------------------------------------------------------------------|
| ผลลัพธ์ 2 ประกาศนียบัตรออนไลน์                     | Q คันหา                                                              |

 ประกาศนียบัตรออนไลน์: ใบรับรองที่ได้รับจากการเรียนผ่านบนระบบ โดยจะแสดงจำนวนทั้งหมด ของใบรับรองประเภทนั้นๆ อยู่ที่ด้านหน้าของชื่อเมนู

**2. อัพโหลด ประกาศนียบัตรออนไลน์:** ใบรับรองที่ผู้ใช้งานสามารถนำเข้ามาเก็บรวบรวมไว้ในระบบด้วย ตนเองได้ โดยอาจเป็นใบรับรองที่ได้รับมาจากการอบรมต่างๆ ที่เกิดขึ้นนอกระบบ และจะแสดงจำนวนทั้งหมด ของใบรับรองประเภทนั้นๆ อยู่ที่ด้านหน้าของชื่อเมนู

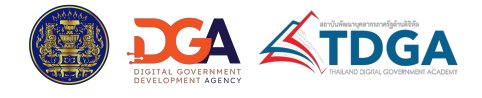

# 5. ประกาศนียบัตรออนไลน์ (E-Certificate)

### ้สำหรับภายใต้เมนู **ประกาศนียบัตรออนไลน์** จะแสดงข้อมูลประกอบไปด้วยรายละเอียดดังนี้

| โก         โก           2 ประกาศนียบัตรออนไลน์         0 อัพโหลด ประกาศนียบัตรออนไลน์         1 |                          |                                                            |               |                 |                        | 2    |
|-------------------------------------------------------------------------------------------------|--------------------------|------------------------------------------------------------|---------------|-----------------|------------------------|------|
| ພຨຨັพຣ໌ 2                                                                                       | ประกาศนียบัตรออนไลน์     | 3                                                          |               | ุว คันหา        | -0- ño                 | กรอง |
| ลำดับ                                                                                           | ชื่อประกาศนียบัตรออนไลน์ | ชื่อ                                                       | สถานะการเรียน | วันหมดอายุ      | วันที่ได้รับ           |      |
| 1.                                                                                              | test<br>CO000020000000A  | แนวทางในการนำเทคโนโลยีปัญญาประดิษฐ์มาใช้สำ<br>รหัส: AI-001 | เสร็จสมบูรณ์  | ไม่มีวันหมดอายุ | 31 ม.ค. 2568,<br>15:38 | =    |
| 2.                                                                                              | ประกาศนียบัตร            | Basics Cyber Security Series                               | เสร็จสมบูรณ์  | ไม่มีวันหมดอายุ | 17 ธ.ค. 2567,<br>16:00 | 5    |

#### 1. ค้นหา: ค้นหาได้ด้วยชื่อใบรับรอง และชื่อหลักสูตร

## 2. ตัวกรอง: กรองใบรับรองได้ตามเงื่อนไขดังนี้

- สถานะการเรียน: ได้แก่ เลือกทั้งหมด, เสร็จสมบูรณ์, กำลังตรวจสอบ, กำลังดำเนินการ, ล้มเหลว, ยังไม่เริ่ม

- ผู้ผลิตเนื้อหา: เลือกตามผู้ผลิตเนื้อหา
- ประเภทเนื้อหา: เลือกตามประเภทของหลักสูตร

#### **3. รายการประกาศนียบัตรออนไลน์:** แสดงรายการของใบรับรอง ประกอบไปด้วยข้อมูลดังนี้

- ชื่อประกาศนียบัตรออนไลน์: ชื่อและรหัสของใบรับรอง
- ชื่อ: ชื่อและรหัสของหลักสูตร
- สถานะการเรียน: สถานะการเรียนในหลักสูตรที่ได้รับใบรับรอง

- วันหมดอายุ: วันที่และเวลาที่หมดอายุสำหรับการดาวน์โหลดใบรับรอง ในกรณีที่แอดมินมีการตั้งค่า
 ระยะเวลาในการดาวน์โหลดไว้ หากไม่มีการตั้งค่าวันหมดอายุไว้ จะแสดงเป็น ไม่มีวันหมดอายุ

- วันที่ได้รับ: วันที่และเวลาที่ได้รับใบรับรองจากระบบ

- Icon ประกาศนียบัตรออนไลน์: คลิกเพื่อเข้าสู่หน้าแรกของหลักสูตร เพื่อดูหรือดาวน์โหลด ใบรับรอง ที่ได้รับ

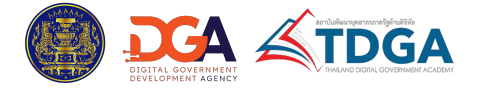